## Commander des documents pour consultation : collections archives et musée

Pré-requis : Être inscrit-e à La contemporaine

## Se connecter et accéder au service

**Etape 1** : Faire sa recherche sur le catalogue Calames : <u>http://www.calames.abes.fr/pub/lacontemporaine.aspx</u>

**Etape 2** : Après avoir identifié les documents, cliquer sur le bouton « réserver ou commande le document » (icone chariot).

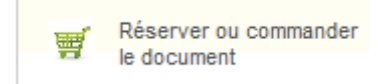

Attention : ce bouton n'apparaît que lorsque vous êtes à niveau « carton ». S'il n'apparaît pas, pensez à remonter à un niveau précédent ou vous assurez qu'il ne s'agit pas d'un document numérisé.

Etape 3 : Redirection vers la page de connexion CAS de l'Université Paris Nanterre :

| Université<br>Paris Nanterre I'U                                                                                                    | entre d'Authentification de<br>Jniversité Paris Nanterre                                                                                                    |  |  |  |  |
|----------------------------------------------------------------------------------------------------|----------------------------------------------------------------------------------------------------|--|--|--|--|
| Entrez votre identifiant et votre mot de passe.                                                                                                   | Vous souhaitez accéder à un service proposé par l'Université Paris<br>Nanterre.<br>Dans le champ = Identifiant = :étudiants, entrez votre « numéro<br>étudiant » ;  |  |  |  |  |
| bdi1200002384                                                                                                    | (aussi appelé UID ou nom de login)                                                                                                    |  |  |  |  |
| Mot de passe :                                                                                                    | Indiquez votre mot de passe (le mot de passe que vous avez<br>personnellement choisi à l'ouverture de votre compte), puis cliquez<br>sur le bouton « se connecter » |  |  |  |  |
| ESe souvenir de moi                                                                                                    | Pour des raisons de sécurité, veuillez vous déconnecter et fermer<br>votre navigateur lorsque vous avez fini d'accéder aux services<br>authentifiés.                |  |  |  |  |
| SE CONNECTER                                                                                                    | Si vous rencontrez des difficultés vous trouverez de l'aide sur cette                                                                                               |  |  |  |  |
| Mot de passe oublié ?                                                                                                    | page                                                                                                    |  |  |  |  |
| Pour des raisons de sécurité, veuillez vous déconnecter et fermer votre<br>navigateur lorsque vous avez fini d'accéder aux services authentifiés. |                                                                                                    |  |  |  |  |
| Si vous rencontrez des difficultés vous trouverez de l'aide sur cette                                                                             |                                                                                                    |  |  |  |  |

- Si vous êtes un-e lecteur-rice UPN, étudiant-e ou personnel, ce sont les identifiants et mot de passe UPN.
- Si vous êtes un-e lecteur-rice extérieur-e à l'Université Paris Nanterre, vos identifiants sont votre numéro de lecteur-rice en BDI+*code-barres* et mdp *date de naissance jjmmaaaa*. ! cela ne fonctionne que si vous êtes bien inscrit-e à La contemporaine.

**Etape 4** : Redirection vers la page d'accueil de Mnesys. 3 onglets sont disponibles en haut de l'écran : recherche simple, recherche avancée, commande. **Cliquer sur commande.** 

| LA CONTEMPORAINE |                                                |
|------------------|------------------------------------------------|
| archives         | Recherche simple Recherche thématique Commande |
|                  | RECHERCHE SIMPLE                               |
|                  | Votre recherche                                |
|                  | Rechercher                                     |
|                  |                                                |

## Commander les documents et consulter son compte lecteur

Etape 5 : Vous êtes sur l'onglet de commande des documents, qui permet à la fois de :

- 1) Commander des documents pour le jour même ;
- 2) Réserver des documents pour un jour ultérieur ;
- 3) Suivre l'état de vos commandes en cours ;
- 4) Avoir un historique de vos documents déjà commandés et consultés.

## 1) Commander des documents pour le jour même :

| COMMANDER UN OU PLUSIEURS DOCUMENTS                              |              |       |        |  |  |  |  |  |
|------------------------------------------------------------------|--------------|-------|--------|--|--|--|--|--|
| Vous pouvez encore commander 5 documents pour cette demi-journée |              |       |        |  |  |  |  |  |
| Cote                                                             | ARCH/0147/01 |       |        |  |  |  |  |  |
| Commentaires                                                     |              |       |        |  |  |  |  |  |
|                                                                  |              |       |        |  |  |  |  |  |
|                                                                  |              | Comm  | ander  |  |  |  |  |  |
|                                                                  |              |       |        |  |  |  |  |  |
| Réservation de document(s) pour un autre jour                    |              |       |        |  |  |  |  |  |
| Date                                                             |              | Matin | •      |  |  |  |  |  |
| Cote                                                             |              |       |        |  |  |  |  |  |
| Commentaires                                                     |              |       |        |  |  |  |  |  |
|                                                                  |              |       |        |  |  |  |  |  |
|                                                                  |              | Rá    | server |  |  |  |  |  |

Dans la première partie de la page, sous « vous pouvez encore commander x documents pour cette demi-journée » :

- Remplir le champ cote. Il faut copier/coller la cote depuis Calames ;
- Cliquer sur « commander » ;
- L'intitulé du fonds s'affiche, une confirmation est redemandée. Si c'est correct, cliquer sur confirmer :

| ARCH/0157/9 |                                                                                           |    |
|-------------|-------------------------------------------------------------------------------------------|----|
| Libellé :   | Association nationale des anciennes déportées et internées de la Résistance (ARCH/0157/9) |    |
|             |                                                                                           |    |
|             |                                                                                           |    |
|             |                                                                                           |    |
|             | Annuler Confirm                                                                           | er |
|             |                                                                                           |    |

Le document est commandé.

NB : si la cote n'est pas correcte, bien vérifier sur Calames qu'il s'agit de la cote actuelle et pas de l'ancienne cote.

Dans le cas de documents avec un statut « non communicable », prendre contact avec La contemporaine pour obtenir autorisation de consultation du fonds.

2) Réserver des documents pour un jour ultérieur :

| Rése          | Réservation de document(s) pour un autre jour |     |        |    |    |    |            |          |  |
|---------------|-----------------------------------------------|-----|--------|----|----|----|------------|----------|--|
| Date          |                                               |     |        |    |    |    | 12/03/2021 | Matin 💌  |  |
| C <b>4</b> te |                                               | Mar | rs 203 | 21 |    | •  |            |          |  |
| D             |                                               | М   |        |    |    | s  |            |          |  |
|               |                                               |     |        |    | 5  | 6  |            |          |  |
| 7             |                                               |     |        | 11 | 12 | 13 |            | Réserver |  |
| 14            |                                               | 16  |        |    |    | 20 |            |          |  |
| 21            |                                               | 23  | 24     |    | 26 | 27 |            |          |  |
| 28            | 29                                            | 30  |        |    |    |    |            |          |  |
|               |                                               |     |        |    |    |    |            |          |  |

Le fonctionnement est le même, sauf qu'il faut indiquer dans le champ « date » le jour de consultation prévu des documents concernés.

3) Suivre l'état de vos commandes en cours : aller sur l'onglet « Suivi des commandes ». Il vous permet d'avoir une visibilité sur vos commandes pour le jour même et sur vos réservations pour un autre jour.

|                 | SUIVI DES COMMANDES                          |                                                                  |            |                  |                  |                   |                     |  |  |  |  |
|-----------------|----------------------------------------------|------------------------------------------------------------------|------------|------------------|------------------|-------------------|---------------------|--|--|--|--|
| COMMANDE DE     | Vous avez déjà commandé <b>5 documents</b> . |                                                                  |            |                  |                  |                   |                     |  |  |  |  |
| DOCUMENTS       | Cote                                         | Libellé                                                          |            |                  | Extrait Commenta | ires Etat         | Date                |  |  |  |  |
| SUIVI DES       | ARCH/0157/9                                  | Association nationale des anciennes déportées et internées de la | Résistance |                  |                  | Commandé          | 04/03/2021 11:59:41 |  |  |  |  |
| COMMANDES       | ARCH/0147/04                                 | Félice, Jean-Jacques de                                          |            |                  |                  | En cours de levée | 25/02/2021 10:53:21 |  |  |  |  |
|                 | ARCH/0147/05                                 | Félice, Jean-Jacques de                                          |            |                  |                  | En cours de levée | 25/02/2021 10:53:09 |  |  |  |  |
| DES DEROGATIONS | ARCH/0147/01                                 | Félice, Jean-Jacques de                                          |            |                  |                  | En cours de levée | 25/02/2021 10:46:36 |  |  |  |  |
| HISTORIQUE      | ARCH/0147/02                                 | Félice, Jean-Jacques de                                          |            |                  |                  | En cours de levée | 25/02/2021 10:39:48 |  |  |  |  |
| hioronade       | Vous avez 3 documents réservés.              |                                                                  |            |                  |                  |                   |                     |  |  |  |  |
|                 | Cote                                         | Libellé                                                          | Extrait    | Commentaires     | Etat             | Date              |                     |  |  |  |  |
|                 | ARCH/0147/01                                 | Félice, Jean-Jacques de                                          |            |                  | En cours de leve | ée 08/03/202      | 1 matin             |  |  |  |  |
|                 | ARCH/0147/02                                 | Félice, Jean-Jacques de                                          |            |                  | En cours de leve | ée 08/03/202      | 1 matin             |  |  |  |  |
|                 | ARCH/0147/03                                 | Félice, Jean-Jacques de                                          |            | ceci est un test | En cours de leve | ée 08/03/202      | 1 matin             |  |  |  |  |
|                 |                                              |                                                                  |            |                  |                  |                   |                     |  |  |  |  |

4) **Consulter votre historique** : aller sur l'onglet « historique ». Vous avez accès à l'historique de tous les documents que vous avez déjà commandé et consulté, et vous pouvez les commander à nouveau directement depuis la liste.

| HISTORIQUE DE VOS COMMANDES |                         |         |              |           |                  |           |  |  |
|-----------------------------|-------------------------|---------|--------------|-----------|------------------|-----------|--|--|
| Cote                        | Libellé                 | Extrait | Commentaires | Etat      | Date             | Action    |  |  |
| ARCH/0147/01                | Félice, Jean-Jacques de |         |              | Reintégré | 25/02/2021 matin | Commander |  |  |
| ARCH/0147/05                | Félice, Jean-Jacques de |         |              | Reintégré | 25/02/2021 matin | Commander |  |  |
| ARCH/0147/04                | Félice, Jean-Jacques de |         |              | Reintégré | 25/02/2021 matin | Commander |  |  |
| ARCH/0147/01                | Félice, Jean-Jacques de |         |              | Reintégré | 25/02/2021 matin | Commander |  |  |